## Attorney Information System (AIS) New Account Registration Quick Reference Card

## **Overview**

The Attorney Information System (AIS) is a secure, comprehensive information database for Maryland lawyers available online. AIS brings together information from various Maryland agencies involved in regulating the legal profession in one comprehensive system.

**NOTE:** Registration is required to use AIS.

Use AIS to:

- Pay your annual Client Protection Fund assessment when invoiced each year.
- Verify your Tax Identification Number (TIN) each year.
- Report on Pro Bono and IOLTA Starting July 10, 2019.
- Obtain Subpoena forms.
- Review and update your contact information.
- Review your Maryland Attorney status.
- Review any administrative and/or disciplinary actions taken by the Supreme Court of Maryland.

## 1. Information needed for Registration:

- a. Your 10-digit Attorney ID Number
  - i. Previously referred to as your Client Protection Fund (CPF) Number.
  - ii. Find your number at: <u>http://mdcourts.gov/lawyers/attylist.html.</u>
- b. The last 6-digits of your (SSN) Social Security Number; and
- *c.* A valid email address This address will be used by AIS to send notifications and reminders. (*Type in the email address. DO NOT CUT AND PASTE to enter the email address as this can cause problems.).* 
  - *i.* The email address will become your login ID and will be used for correspondence to you from the AIS system.

Take the following steps to register for a new account in AIS.

**Registering for a New AIS Account** 

- Navigate to the Attorney Information System (AIS) portal at <u>https://jportal.mdcourts.gov/aisattorneyportal/se</u> <u>curity/login.xhtml</u>.
- 2. The **AIS Sign** in page will display. Click the **New Registration** link at the bottom left.

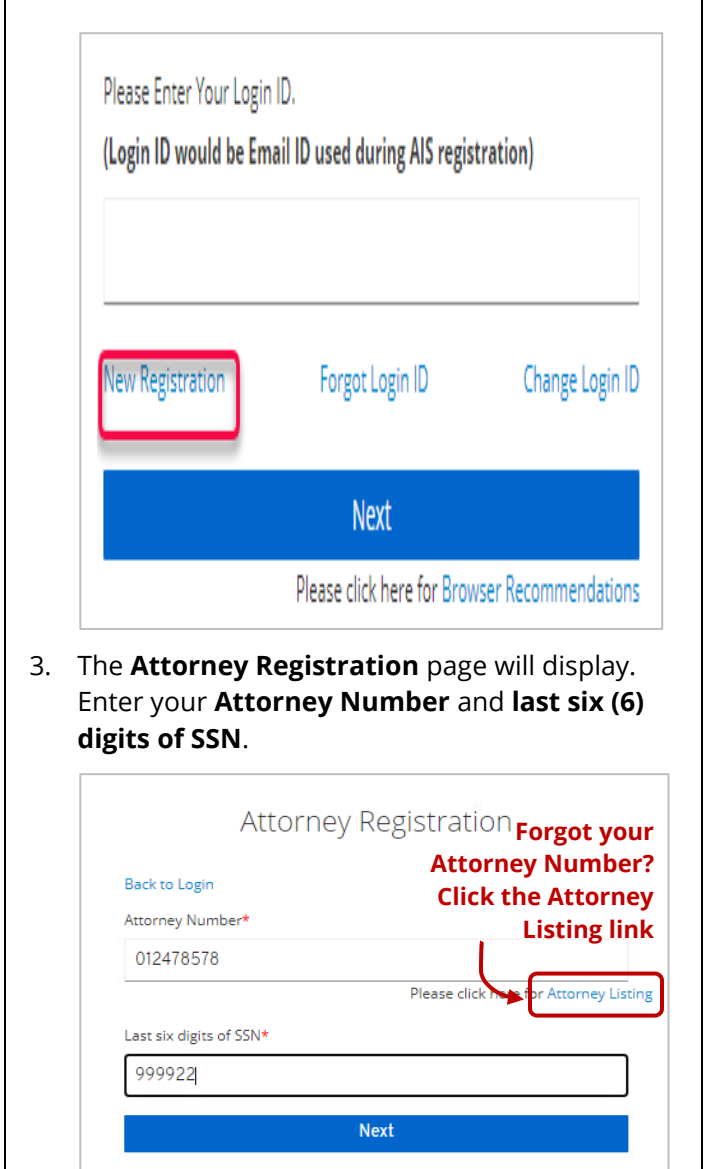

5. The **Attorney Registration** page will display. Enter your **attorney number**, **first and last name**, and **email address** in the required (\*) fields.

| Attorney Registration |
|-----------------------|
| Attorney number       |
| TST201                |
| First name*           |
|                       |
| Last name*            |
|                       |
| Email*                |
| @mdcourts.gov         |
| Confirm Email*        |
| @mdcourts.gov         |
| Password*             |
|                       |
| Confirm password*     |
| •••••                 |
| « Back to Login       |
| Submit                |

- 6. Enter a password in the **Password** field and again in the **Confirm Password** field using the following requirements:
  - A minimum of 12 characters
  - At least 1 Upper case letter
  - At least 1 Lower case letter
  - At least 1 Number
  - AlS passwords expire every **six (6)** months
- 7. Click the **Submit** button and a notification will display.

Your registration is not complete. An email has been sent to you with further instructions. If you do not receive your email within a few minutes, please check your Spam/Junk folders.

4. Click the **Next** button.

| 8. An email with a password reset link will be sent to the email address listed. Click the link in the email to complete your AIS registration.                                                                                                    | <ol> <li>A confirmation message will display. Select the<br/>Click here to proceed link to confirm the<br/>validity of the email address.</li> </ol>                                                                                                    |  |
|----------------------------------------------------------------------------------------------------|----------------------------------------------------------------------------------------------------|--|
| Subject: Maryland Judiciary Attorney Information System - complete the registratio<br>We have received your online request for access to the Maryland Judiciary Attorney<br>request but require you to click the link below to complete the registration process.<br>Click here to complete your AIS registration<br>(This link will expire in 1 hour).<br>Please do not reply to this e-mail as it is generated from an automated system. If you<br>content, please contact the Maryland Judiciary Service Desk at 410-260-1114.<br>Thank you,<br>The Attorney Information System (AIS) Support Team<br>The link will expire in one hour from<br>receipt of the email. | Confirm validity of e-mail address<br>@mdcourts.gov.<br>Confirm validity of e-mail address<br>@mdcourts.gov.<br>Confirm validity of e-mail address<br>@mdcourts.g |  |
|                                                                                                    | and log in with the new Login ID and password.                                                                                                    |  |
| Getting Help                                                                                                    |                                                                                                    |  |
| For assistance with AIS, contact JIS Support @ 410.260.1114 or <u>mdcourts@service-now.com</u> .                                                                                                    |                                                                                                    |  |